# COMTREND

# **Quick Install Guide**

WR-5931 | AC2600 Wireless Router

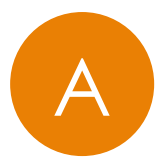

## GETTING TO KNOW YOUR AC2600 WIRELESS ROUTER

|        | 11111    |
|--------|----------|
|        |          |
| Power  |          |
| Status |          |
| 2.4GHz |          |
| 5GHz   |          |
|        |          |
|        |          |
|        |          |
|        |          |
|        |          |
|        |          |
|        |          |
|        | COMTREND |
|        |          |
|        |          |
| -      |          |

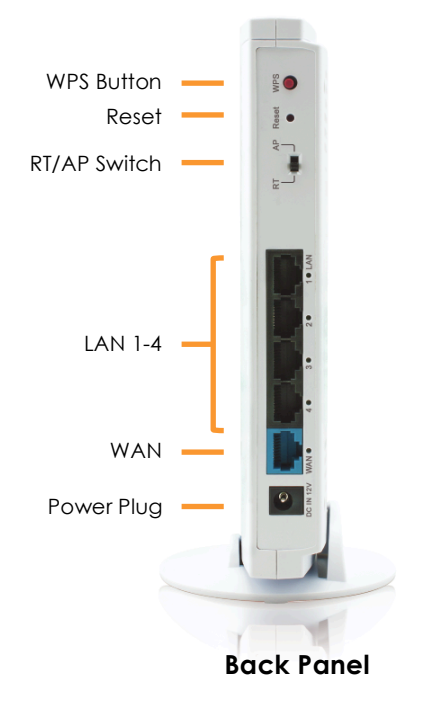

| LED Name | Light Status | Description                                                                          |  |  |
|----------|--------------|--------------------------------------------------------------------------------------|--|--|
| Power    | On           | Router is switched on and correctly powered.                                         |  |  |
|          | On           | When internet connection OK.                                                         |  |  |
| Status   | Off          | No internet connection.                                                              |  |  |
|          | Flashing     | Slow Flashing: WPS pairing process.<br>Quick Flashing: Resetting to factory default. |  |  |
|          | On           | 2.4GHz Wireless is enabled.                                                          |  |  |
| 2.4GHz   | Off          | 2.4GHz Wireless network is switched off.                                             |  |  |
|          | Flashing     | 2.4GHz Wireless LAN activity (transferring or receiving data).                       |  |  |
|          | On           | 5GHz Wireless is enabled.                                                            |  |  |
| 5GHz     | Off          | 5GHz Wireless network is switched off.                                               |  |  |
|          | Flashing     | 5GHz Wireless LAN activity (transferring or receiving data).                         |  |  |

| Item Name     | Description                                                                                                    |
|---------------|----------------------------------------------------------------------------------------------------|
| WPS Button    | WiFi Protected Setup button. Press this button for 2 seconds to activate the 2.4GHz & 5GHz Wireless WPS function.            |
| Reset Button  | Press this button for 10 seconds to reset the router to factory default settings (clear all settings).                       |
| RT/AP Switch  | RT (Router Mode)<br>Working as a standard WiFi router.<br>AP (Access Point Mode)<br>Working as a standard WiFi access point. |
| LAN 1- 4 Port | Local Area Network (LAN) Ethernet ports 1 to 4.                                                                              |
| WAN Port      | Wide Area Network (WAN / Internet) port.                                                                                     |
| Power Plug    | Power connector, connects to A/C power adapter.                                                                              |

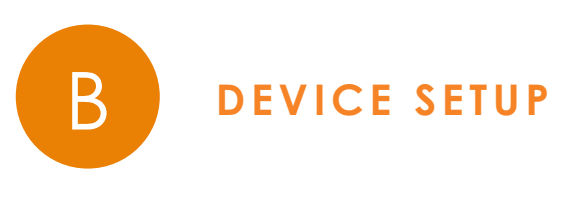

Confirm the following are completed prior to Step 1:

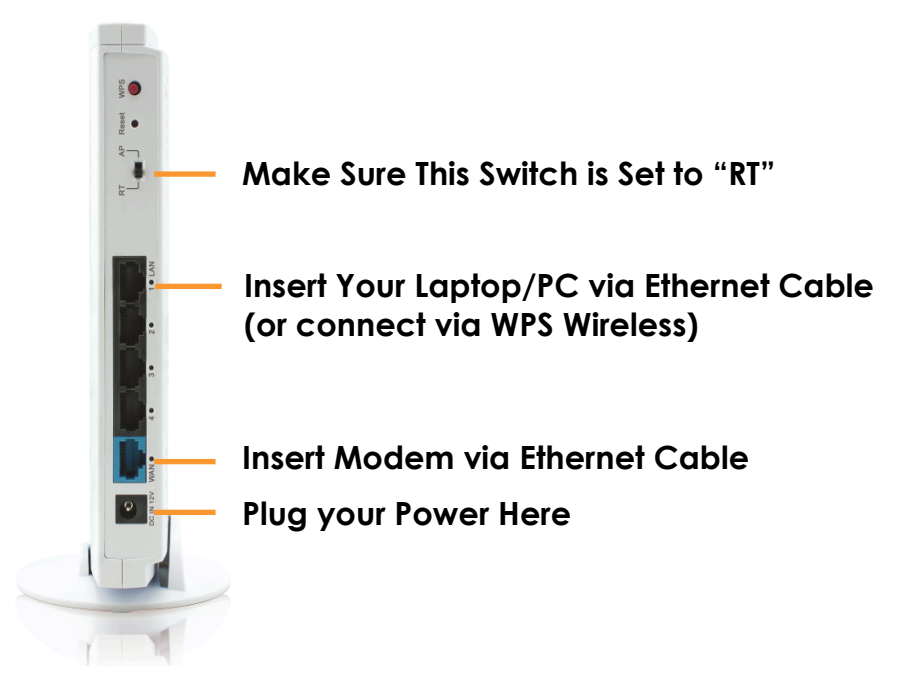

1. Type <u>http:192.168.2.2</u> into your Web browser.

| New Tab                   | ×           |          | × |
|---------------------------|-------------|----------|---|
| $\ \in \ \Rightarrow \ G$ | 192.168.2.2 | — Step 1 | : |

## Authentication required

http://192.168.2.2 Your connection to this site is not private

|          | admin  |        |        |
|----------|--------|--------|--------|
| Username | aumin  |        |        |
| Password |        |        |        |
|          |        |        |        |
|          | Step 2 | Log in | Cancel |

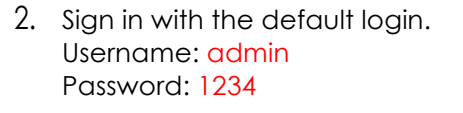

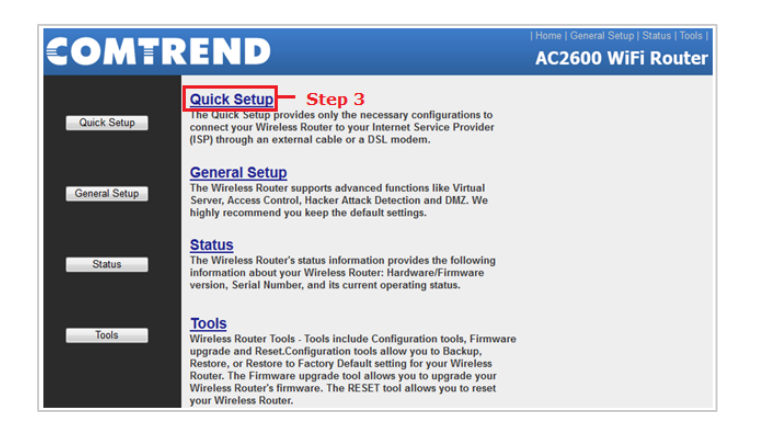

3. Click 'Quick Setup'.

4. Select the time zone of the area where you live and then click 'NEXT'.

| Time Zone                                                                                                 |               |   |  |    |    |  |
|----------------------------------------------------------------------------------------------------|---------------|---|--|----|----|--|
| Set the time zone of the Wireless Router. This information is used for log entries and firewall settings. |               |   |  |    |    |  |
| Time Zone :                                                                                               | Africa/Harare | • |  |    |    |  |
| Time Server Address :                                                                                     | 118.163.81.62 |   |  |    |    |  |
| Step 4 —                                                                                                  |               |   |  | NE | XT |  |

5. Select the broadband type of Internet connection you are using (Cable/Satellite/Other Modem: Select Dynamic IP [i.e. DHCP]; DSL Modem: Select PPPoE).

|   | WA                                                                                            | N          |                                                                                                    |          |
|---|-----------------------------------------------------------------------------------------------|------------|----------------------------------------------------------------------------------------------------|----------|
| ŀ | The Wireless Router can connect to your Internet Service Provider with the following methods. |            |                                                                                                    |          |
| I | ۲                                                                                             | Dynamic IP | Obtains an IP Address automatically from your Service Provider.                                        |          |
| I | 0                                                                                             | Static IP  | Uses a Static IP Address. Your Service Provider gives a Static IP Address to access Internet services. | — Step 5 |
| I | 0                                                                                             | PPPoE      | PPP over Ethernet is a common connection method used in xDSL connections.                              |          |
| I | O                                                                                             | РРТР       | Point-to-Point Tunneling Protocol is a common connection method used in xDSL connections.              |          |
| I | O                                                                                             | L2TP       | Layer Two Tunneling Protocol is a common connection method used in xDSL connections.                   |          |
| L |                                                                                               |            | More Configuration                                                                                     |          |

6a. If you selected Dynamic IP [i.e. DHCP], then press 'OK'.

| 3. IP Address Info U<br>Dynamic IP |             |     |          |      |    |
|------------------------------------|-------------|-----|----------|------|----|
| Cable Modem                        |             |     |          | Step | 6a |
| Host Name :                        |             |     |          |      |    |
| MAC Address :                      | 00000000000 |     | Clone MA | C    |    |
|                                    |             | BAC | <        | OK   |    |

6b. If you selected PPPoE, then type in the DSL gateway's username and password provided by your service provider, then press OK.

| 3. IP Address<br>PPPoE<br>Enter the User Nam<br>provided you with a | Info<br>e and Passwo<br>a "Service Nam | ord required by your ISP in the appropriate fields. If your IS<br>me" enter it in the Service Name field, otherwise, leave it | SP has<br>blank. |
|---------------------------------------------------------------------|----------------------------------------|----------------------------------------------------------------------------------------------------|------------------|
|                                                                     | User Name :                            | Step                                                                                                    | 6b               |
| Se                                                                  | ervice Name :                          |                                                                                                    |                  |
|                                                                     | MTU :                                  | : 1392 (512<=MTU<=1492)                                                                                                    |                  |
| Connection Type :                                                   |                                        | Continuous  Connect Disconnect                                                                                                |                  |
| ld                                                                  | lle Time Out :                         | 10 (1-1000 Minute)                                                                                                    |                  |
|                                                                     |                                        | BACK OK                                                                                                    |                  |

 Click 'APPLY'. When you see the System Restarting message, it means the router will be ready with new settings within 40 seconds. Upon restarting, your router will be ready for use.

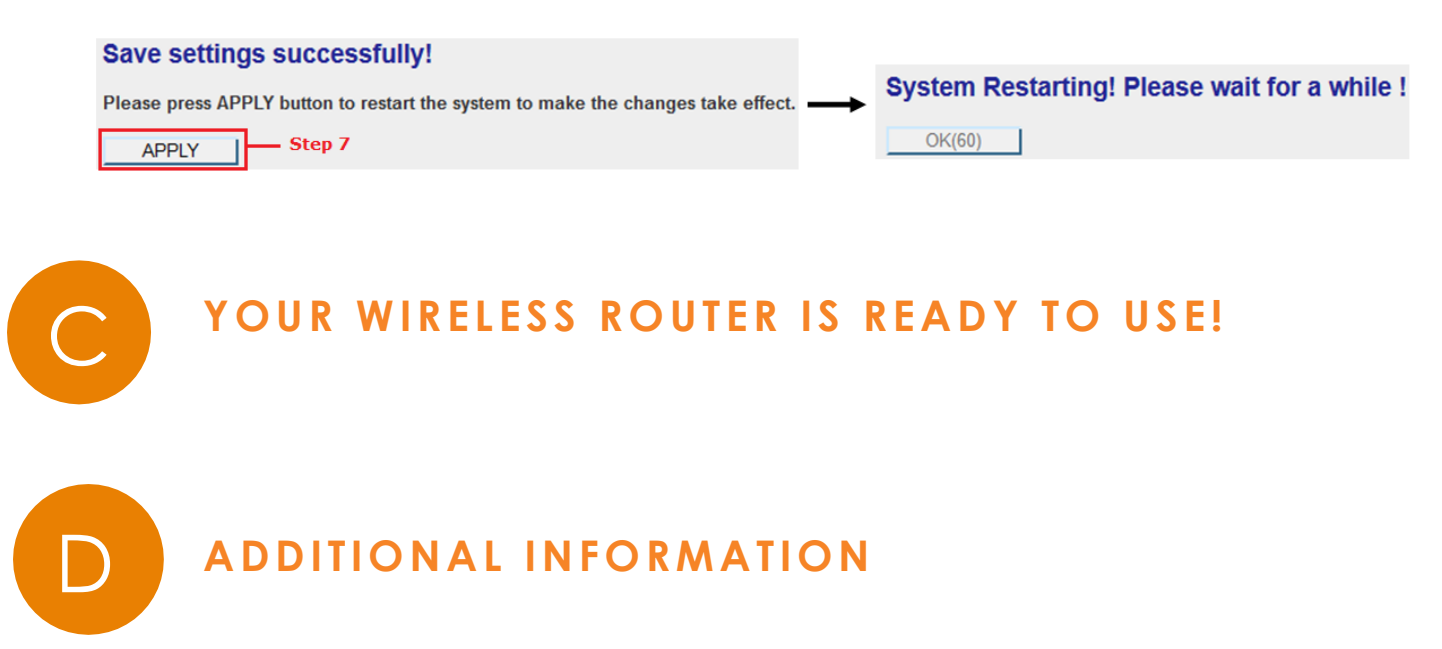

**Note:** For instructions on advanced features such as customizing your router name, setting up the router in Access Point mode, and more, visit <u>us.comtrend.com</u> and download the full User Manual.

#### For more information:

Website: http://us.comtrend.com/ YouTube: https://www.youtube.com/user/ComtrendConnection Facebook: https://facebook.com/Comtrend Support: Visit our website or call (949) 753-9640

#### COMTREND

We

## Supplier's Declaration of Conformity

Company: Comtrend Corporation - North America Address: 14 Chrysler, Irvine, CA, 92618

Certify and declare under our responsibility that the following equipment: Product Name: AC2600 Wireless Router Model Name: WR-5931

Brand Name: COMTREND

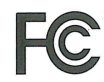

Is tested with the declaration described above, and is in conformity with the relevant FCC (Federal Communication Commission) standards, and technical specifications have been applied: EMC:

47 CFR FCC Rules and Regulations Part 15 Subpart B , Class B Digital Device

Signature: a

Printed Name: John Castreie Departments : Comtrend Corporation - North America Position: General Manager of North America E-mail : <u>certify@comtrend.com</u> Date: 2018/8/1

Notes:

15.19(a)(3) Regulations :

This device complies with Part 15 of the FCC Rules. Operation is subject to the following two conditions:

This device may not cause harmful interference, and
 This device must accept any interference received, including interference that may cause undesired operation.

#### Class B :

This equipment has been tested and found to comply with the limits for a Class B digital device, pursuant to part 15 of the FCC Rules. These limits are designed to provide reasonable protection against harmful interference in a residential installation. This equipment generates, uses and can radiate radio frequency energy and, if not installed and used in accordance with the instructions, may cause harmful interference to radio communications. However, there is no guarantee that interference will not occur in a particular installation. If this equipment does cause harmful interference to radio or television reception, which can be determined by turning the equipment off and on, the user is encouraged to try to correct the interference by one or more of the following measures:

-Reorient or relocate the receiving antenna.

Increase the separation between the equipment and receiver.
 Connect the equipment into an outlet on a circuit different from that to which the receiver is connected.

FC